### **COPY FILES INTO HADOOP**

Learning Goals

By the end of this activity, you will be able to:

- Interact with Hadoop using the command-line application.
- Copy files into and out of the Hadoop Distributed File System (HDFS).

### Instructions

1. **Open a browser.** Open the browser by click on the browser icon on the top left of the screen.

| ions | Places | System | 9 | ۲ |  |  |  |
|------|--------|--------|---|---|--|--|--|
|      |        |        |   |   |  |  |  |

**2. Download the Shakespeare.** We are going to download a text file to copy into HDFS. Enter the following link in the

browser: http://ocw.mit.edu/ans7870/6/6.006/s08/lecturenotes/files/t8.shakespeare.txt

| 1 | ٥        |       |                  |               |                |                 | Mozilla      | Firefox  |            |
|---|----------|-------|------------------|---------------|----------------|-----------------|--------------|----------|------------|
|   | h        | ttp:/ | /ocwsp           | eare.txt ×    | ÷              |                 |              |          |            |
| ( | <b>(</b> | •     | ocw. <b>mit.</b> | edu/ans7870/6 | i/6.006/s08/le | cturenotes/file | s/t8.shakesp | eare.txt | <b>~</b> € |
|   | Clou     | dera  | Hue              | ■Hadoopマ      | ■HBaseマ        |                 | Spark 🗸      | Solr     | <br>Oozie  |

Once the page is loaded, click on the Open menu button.

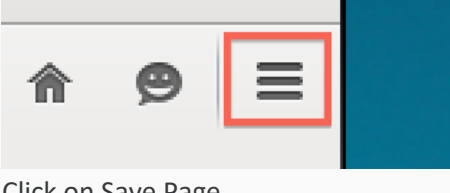

Click on Save Page

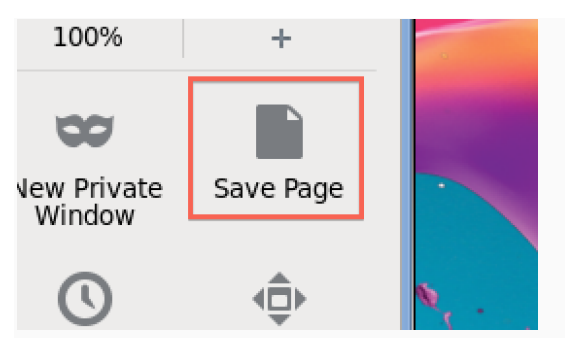

Change the output to words.txt and click Save.

| 97<br>E |                         |               | Save As |                            | × |
|---------|-------------------------|---------------|---------|----------------------------|---|
| E       | <u>N</u> ame:           | words.txt     |         |                            |   |
| 2       | Save in <u>f</u> older: | Downloads     |         |                            | • |
| 0       | ▷ <u>B</u> rowse for    | other folders |         |                            |   |
| n<br>C  |                         |               |         | <u>C</u> ancel <u>S</u> av | e |

**2. Open a terminal shell.** Open a terminal shell by clicking on the square black box on the top left of the screen.

| Places | System | 0 | <u></u> |  |
|--------|--------|---|---------|--|
|        |        |   | -       |  |

Run *cd Downloads* to change to the Downloads directory.

## [cloudera@quickstart ~]\$ cd Downloads/ [cloudera@quickstart Downloads]\$

Run *ls* to see that words.txt was saved.

# [cloudera@quickstart Downloads]\$ ls words.txt

3. **Copy file to HDFS.** Run *hadoop fs –copyFromLocal words.txt* to copy the text file to HDFS.

| [cloudera@quickstart | Downloads]\$ | hadoop | fs | <pre>-copyFromLocal</pre> | words. | txt |
|----------------------|--------------|--------|----|---------------------------|--------|-----|
| [cloudera@quickstart | Downloads]\$ |        |    |                           |        |     |

4. Verify file was copied to HDFS. Run hadoop fs –ls to verify the file was copied to HDFS.

| [cloudera@quickstart Downloads]\$ hadoop fs -ls |                                    |  |  |  |  |  |
|-------------------------------------------------|------------------------------------|--|--|--|--|--|
| Found 1 items                                   |                                    |  |  |  |  |  |
| -rw-rr 1 cloudera cloudera                      | 5458199 2016-02-12 15:14 words.txt |  |  |  |  |  |
| [cloudera@quickstart Downloads]\$               |                                    |  |  |  |  |  |

5. **Copy a file within HDFS**. You can make a copy of a file in HDFS. Run *hadoop fs -cp words.txt words2.txt* to make a copy of words.txt called words2.txt

```
[cloudera@quickstart Downloads]$ hadoop fs -cp words.txt words2.txt
[cloudera@quickstart Downloads]$
```

We can see the new file by running hadoop fs -ls

```
[cloudera@quickstart Downloads]$ hadoop fs -ls
Found 2 items
-rw-r--r-- 1 cloudera cloudera
[cloudera@quickstart Downloads]$
5458199 2016-02-12 15:14 words.txt
5458199 2016-02-12 15:15 words2.txt
```

6. Copy a file from HDFS. We can also copy a file from HDFS to the local file system.

Run *hadoop fs -copyToLocal words2.txt* . to copy words2.txt to the local directory.

[cloudera@quickstart Downloads]\$ hadoop fs -copyToLocal words2.txt
[cloudera@quickstart Downloads]\$

Let's run *ls* to see that the file was copied to see that words2.txt is there.

## [cloudera@quickstart Downloads]\$ ls words2.txt words.txt [cloudera@quickstart Downloads]\$

7. Delete a file in HDFS. Let's the delete words2.txt in HDFS. Run hadoop fs -rm words2.txt

[cloudera@quickstart Downloads]\$ hadoop fs -rm words2.txt 16/02/12 15:17:01 INFO fs.TrashPolicyDefault: Namenode trash configuration: Dele tion interval = 0 minutes, Emptier interval = 0 minutes. Deleted words2.txt [cloudera@quickstart Downloads]\$ ■

Run *hadoop fs -ls* to see that the file is gone.

```
[cloudera@quickstart Downloads]$ hadoop fs -ls
Found 1 items
-rw-r--r-- 1 cloudera cloudera 5458199 2016-02-12 15:14 words.txt
[cloudera@quickstart Downloads]$
```